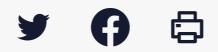

# [GED - ADF] : Utilisateur - La recherche documentaire

 $\stackrel{\scriptstyle }{\simeq} \,$  Télécharger le tutoriel PDF 1.23 Mo

Accéder à la page service

Connexion à la GED

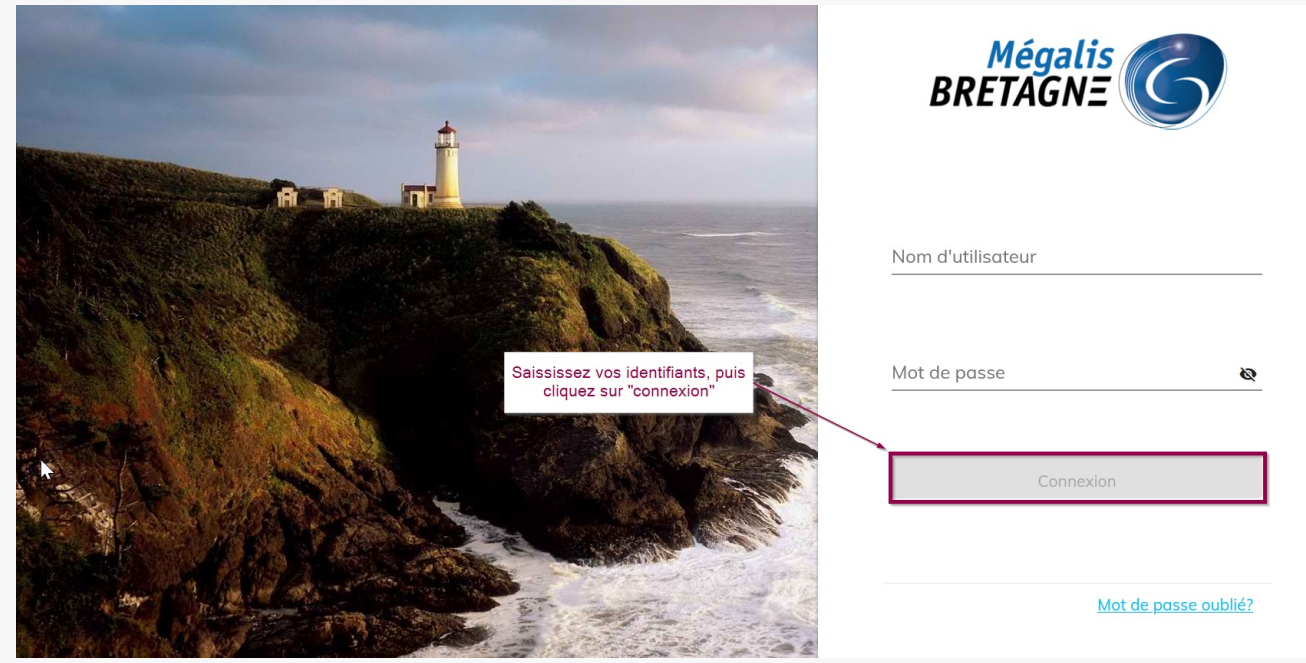

#### Faire une recherche simple

| •     | Mes sites Vous accédez à la page d'accueil.<br>La barre de recherche se trouve ei                                                    | n haut de l'écran. | <sup>©</sup> Fichiers Récents    |                     | \$   |
|-------|----------------------------------------------------------------------------------------------------|--------------------|----------------------------------|---------------------|------|
| 3     | Tapez votre recherche puis cliquer<br>forme de loupe pour la lancer                                                                  | r sur le bouton en | ↑ Name                           | Modifié le          |      |
| L.    | Collectivité                                                                                                    |                    | 20220202 courrier bienvenue.docx | il y a 20<br>heures |      |
|       | ★ Favoris                                                                                                    | Voir plus          | TUTO GED ADF DOC CREER6.png      | il y a 2 jours      |      |
| ,     | Formation et mission                                                                                                    | :                  | A Mes recherches sauvegardées    |                     |      |
|       | Carrière                                                                                                    | •                  | Q<br>Aucune recherche sauvega    | rdée                |      |
|       | Mes tâches à faire Tâches non affectées<br>Eise<br>Aucune tâche trouvée<br>Créer une nouvelle tâche facilement accessible ultérieure | ement              |                                  |                     |      |
| BRETA | igalis<br>GNE GED Collectivité                                                                                                    | ٩                  | Rechercher                       | ✓ Nom/prénc         | om · |

|        | Mes sites Ce bouton permet si besoin de ne faire une recher<br>que sur les noms de dossiers ou que sur les noms |                                                        | e recherche | · Fichiers Récents |                                   |                     |
|--------|----------------------------------------------------------------------------------------------------|--------------------------------------------------------|-------------|--------------------|-----------------------------------|---------------------|
| *      |                                                                                                    | fichiers.                                              |             |                    | ↑ Name                            | Modifié le          |
| Q      | Collectivité                                                                                                    |                                                        |             | w 🗐                | 20220202 courrier bienvenue.docx  | il y a 20<br>heures |
| <<br>- | 🕇 Favoris                                                                                                    |                                                        | Voir plus   |                    | TUTO GED ADF DOC CREER6.png       | il y a 2 jours      |
|        | Formation et                                                                                                    | : mission                                              | :           | ۹ Me               | es recherches sauvegardées        |                     |
| ~      | Carrière                                                                                                    |                                                        | :           |                    | Q<br>Aucune recherche sauveaardée |                     |
|        | 02 - Juridiqu                                                                                                   | e et sécurité                                          | :           |                    |                                   |                     |
|        | Mes tâches à faire                                                                                              | Tâches non affectées                                   |             |                    |                                   |                     |
|        |                                                                                                    | Aucune tâche trouvée                                   | ^           |                    |                                   |                     |
|        | Créer u                                                                                                    | ne nouvelle tâche facilement accessible ultérieurement | ~           |                    |                                   |                     |

| = | BRETAGNE GED Collectivité |                                                | ٩    | Rechei | rcher                                       | Nom/prér | nom 🔵    |
|---|---------------------------|------------------------------------------------|------|--------|---------------------------------------------|----------|----------|
| A | Mes sites                 | Cochez/Décocher pour appliquer votre recherche | Туре | s: 🔽   | Dossiers 🗹 Fichiers                         | 43       | <b>¢</b> |
| × |                           | uniquement sur les dossiers ou les fichiers.   |      |        | ↑ Name Mod                                  | fié le   |          |
| Q | Collectivité              |                                                |      | ľ      | 20220202 courrier bienvenue.docx il y o heu | 20<br>es |          |

### Résultat de la recherche simple

| =    | BRETAGNE GED Collection                                                                 | vité                                                                                                    | Q Bienvenue      | ► Nom/prénom                            |
|------|-----------------------------------------------------------------------------------------|----------------------------------------------------------------------------------------------------|------------------|-----------------------------------------|
| A    |                                                                                         | Le résultat de votre recherche s'affiche.<br>Des filtres supplémentaires sont disponibles sur<br>gauche de l'écran : par type de fichiers, par créa<br>par date de création           | a<br>eur,        | Trier por<br>Pertinence                 |
| ×    | Type de fichier                                                                         | ✓ 1 résultat(s) trouvé(s)                                                                                                    |                  | ≛ ∎ ☆ <                                 |
| Q    | Microsoft Word 2007 (1)                                                                 | 20220202 courrier bienvenue.docx                                                                                                    |                  | Nom/prénom 21/01/2022 8:35              |
| <    | Créateur ^                                                                              | Affichage de 1-1 sur 1                                                                                                    |                  | Éléments par page 25 🔻 Page 1 sur 1 < > |
| Î    | Nom/prénom (1)                                                                          |                                                                                                    |                  |                                         |
| ≡,   | Modificateur ^                                                                          | Utilisez ces flèches pour ouvrir/fermer un filtre.<br>Cochez/décocher les cases pour appliquer ou non le<br>filtre concerné. Vous pouvez appliquer plusieurs<br>filtres en même temps |                  |                                         |
|      | Emplacement ^                                                                           |                                                                                                    |                  |                                         |
|      | Date de Modification ^<br>Cette semaine (1)<br>Ce mois (1)<br>Au cours des 6 demiers mo | ß                                                                                                    |                  |                                         |
| Fair | re une recherch                                                                         | e avancée                                                                                                    |                  |                                         |
| =    | BRETAGNE GED                                                                            |                                                                                                    | Q Rechercher     | -                                       |
| A    | Mes sites                                                                               |                                                                                                    | Fichiers Récents | ¢ ^                                     |

|                                                                                                    | Coutil de recherche avancé est disponible en<br>cliquant sur ce bouton à gauche  Forvoris  Formation et mission  Carrière  O2 - Juridique et sécurité  Mes tâches à faire Tâches non affectées  Mes tâches à faire Tâches non affectées  Créer une nouvelle tâche facilement accessible ultérieu | Voir plus<br>:<br>:<br>:<br>:         | <ul> <li>Nome</li> <li>20220202 courrier bie</li> <li>TUTO GED ADF DOC 0</li> <li>Mes recherches saur</li> <li>Aucu</li> </ul> | nvenue.docx<br>CREER6.png<br>vegardées<br>Q<br>ne recherche sauvegardé | Modifié le<br>il y a 20<br>heures<br>il y a 2 jours<br>de    |
|----------------------------------------------------------------------------------------------------|----------------------------------------------------------------------------------------------------|---------------------------------------|----------------------------------------------------------------------------------------------------|------------------------------------------------------------------------|--------------------------------------------------------------|
| <ul> <li>■ BRETAGNE</li> <li>■ Recherch</li> <li>■ Critère</li> <li>■ Critère</li> <li>Type *</li> <li>&lt; Proprie</li> <li>■ Opéra</li> <li>Apou</li> </ul>                                                                            | CED Collectivité e avancée es de recherche cté cté re Réinitialiser                                                                                                    | menus déroulants pour o<br>cherche.   | Rechercher         hoisir les critères                                                                                         |                                                                        | Nom/prénom     Charger une recherche                         |
| <ul> <li>■ Mégalii</li> <li>■ BRETAGNE</li> <li>■ Recherch</li> <li>↑</li> <li>↑</li> <li>Q</li> <li>Critèri</li> <li>Docun</li> <li></li> <li>Propriétu</li> <li></li> <li>Opérate</li> <li>=</li> <li>Nom *</li> <li>bienve</li> </ul> | GED Collectivité<br>le avancée<br>es de recherche<br>hent •<br>fint •<br>nue                                                                                                    | on recherche un docume<br>"bienvenue" | Q Rechercher                                                                                                    |                                                                        | Nom/prénom     Charger une recherche                         |
| Ajout E BRETAGNE Recherch T Performance Critère Type* Docum                                                                                                    | Cliquez sur Ajouter                                                                                                    | GED Mégalis                           | Version 110.5 Q Rechercher Opérateur                                                                                           | Valeur                                                                 | Nom/prénom     Charger une recherche     Parenthèse? Actions |

| Î  |                       | · | en cliquant sur ce bouton . |  |
|----|-----------------------|---|-----------------------------|--|
|    | Opérateur<br>Contient | * |                             |  |
| =~ |                       |   |                             |  |
|    | bienvenue             | _ |                             |  |
|    |                       |   |                             |  |
|    | Ajouter Réinitialise  | r |                             |  |
|    |                       |   |                             |  |

## Sauvegarder une recherche avancée

| echerche avancée                                                                                                    |                                          |                                                                    |                                                                                                    |                                                                                                    |                                         | Charger une r                                                                                      |
|----------------------------------------------------------------------------------------------------|------------------------------------------|--------------------------------------------------------------------|----------------------------------------------------------------------------------------------------|----------------------------------------------------------------------------------------------------|-----------------------------------------|----------------------------------------------------------------------------------------------------|
|                                                                                                    |                                          |                                                                    |                                                                                                    |                                                                                                    |                                         |                                                                                                    |
|                                                                                                    |                                          |                                                                    |                                                                                                    |                                                                                                    |                                         |                                                                                                    |
| Critères de recherche                                                                                                    | Récapitulatif                            |                                                                    |                                                                                                    |                                                                                                    |                                         |                                                                                                    |
| Type *                                                                                                    | Liaison                                  | Parenthèse? Type                                                   | Propriété                                                                                                    | Opérateur                                                                                                    | Valeur                                  | Parenthèse? Action                                                                                 |
| bootaniont                                                                                                    | _                                        | Document                                                           | Nom                                                                                                    | Contient                                                                                                    | "bienvenue"                             | ×                                                                                                  |
| Propriété                                                                                                    |                                          |                                                                    |                                                                                                    |                                                                                                    |                                         |                                                                                                    |
| Nom                                                                                                    | _                                        |                                                                    |                                                                                                    |                                                                                                    | Lancer la recr                          | Sauvegaraer la reche                                                                               |
| Opérateur                                                                                                    |                                          |                                                                    |                                                                                                    |                                                                                                    |                                         |                                                                                                    |
| Contient                                                                                                    | -                                        |                                                                    | N.                                                                                                    | leve never ei heesin                                                                                                  |                                         |                                                                                                    |
| Nom *                                                                                                    |                                          |                                                                    | v<br>d                                                                                                    | ans vos recherches fa                                                                                                 | ivorites, accessibles                   |                                                                                                    |
| bienvenue                                                                                                    |                                          |                                                                    | d                                                                                                    | irectement depuis vot                                                                                                 | re page d'accueil.                      |                                                                                                    |
| _                                                                                                    |                                          |                                                                    |                                                                                                    |                                                                                                    |                                         |                                                                                                    |
| Ajouter Réinitialiser                                                                                                    |                                          |                                                                    |                                                                                                    |                                                                                                    |                                         |                                                                                                    |
|                                                                                                    |                                          |                                                                    |                                                                                                    |                                                                                                    |                                         |                                                                                                    |
|                                                                                                    |                                          |                                                                    |                                                                                                    |                                                                                                    |                                         |                                                                                                    |
| RETAGNE GED C                                                                                                    | Collectivité                             |                                                                    | Q Re                                                                                                    | chercher                                                                                                    |                                         | INom/préna     Charger une re                                                                      |
| echerche avancée                                                                                                    | Collectivité                             |                                                                    | Q R                                                                                                    | echercher                                                                                                    |                                         | INom/préno     Charger une re                                                                      |
| Critères de recherche                                                                                                    | Récapitulatif                            |                                                                    | Q R                                                                                                    | schercher                                                                                                    |                                         | Nom/préno     Charger une re                                                                       |
| Critères de recherche<br>Type *                                                                                                    | Collectivité<br>Récapitulatif<br>Liaison | Parenthèse? T/pe                                                   | Q Re<br>Propriété                                                                                                    | ochercher                                                                                                    | Valeur                                  | Nom/préno     Charger une re     Parenthèse? Actions                                               |
| Critères de recherche<br>Document ~                                                                                                    | Collectivité<br>Récapitulatif<br>Liaison | Parenthèse? Type<br>Sauvegarde de la                               | Q Re<br>Propriété<br>recherche                                                                                                    | ochercher<br>Opérateur                                                                                                | Valeur<br>"bienvenue"                   | Nom/préno     Charger une re     Parenthèse? Actions     X                                         |
| Critères de recherche<br>Type *<br>Document •<br>Nom •                                                                                                    | Récapitulatif                            | Parenthèse? Type<br>Sauvegarde de la                               | Propriété<br>recherche                                                                                                    | ochercher<br>Opérateur                                                                                                | Valeur<br>"bienvenue"                   | Nom/préno     Charger une re     Parenthèse? Actions     X  rche Sauvegarder la recherc            |
| Critères de recherche Type * Document Propriété Nom Critères                                                                                                    | Récapitulatif                            | Parenthèse? T/pe<br>Sauvegarde de la<br>Libellé 2                  | Propriété<br>recherche<br>Saisissez un nom et un                                                                                              | Opérateur<br>Opérateur                                                                                                | Valeur<br>"bienvenue"<br>Lancer la rech | Nom/préno     Charger une re     Parenthèse? Actions     X  rche     Sauvegarder la rechere     1  |
| Critères de recherche<br>Type *<br>Document •<br>Nom •<br>Opérateur<br>Contient •                                                                                                    | Récapitulatif<br>Liaison                 | Parenthèse? T/pe<br>Sauvegarde de la<br>Libellé 2                  | Propriété<br>recherche<br>Saisissez un nom et un<br>votre recherche. Si vou                                                                   | Opérateur  e description pour s en sauvegardez                                                                        | Valeur<br>"bienvenue"<br>Lancer la rech | Nom/préno     Charger une re     Parenthèse? Actions     X  rche     Souvegarder la rechere     1  |
| Critères de recherche<br>Type *<br>Document •<br>Nom •<br>Opérateur<br>Contient •                                                                                                    | Récapitulatif                            | Parenthèse? T/pe<br>Sauvegarde de la<br>Libellé 2<br>Description 3 | Propriété<br>recherche<br>Saisissez un nom et un<br>votre recherche. Si vous<br>plusieurs, cela vous per<br>discerner plus facileme           | Opérateur<br>Opérateur<br>e description pour<br>s en sauvegardez<br>mettra de les<br>tt                               | Valeur<br>"bienvenue"<br>Lancer la rech | Nom/préno     Charger une re     Parenthèse? Actions     X  rche     Sauvegarder la rechere     1  |
| Critères de recherche<br>Type *<br>Document •<br>Nom •<br>Contient •<br>Nom *                                                                                                    | Récapitulatif<br>Liaison                 | Parenthèse? Type<br>Sauvegarde de la<br>Libellé 2<br>Description 3 | Propriété<br>recherche<br>Saisissez un nom et un<br>votre recherche. Si vous<br>plusieurs, cela vous per<br>discerner plus facilemen          | Opérateur<br>Opérateur<br>e description pour<br>s en sauvegardez<br>mettra de les<br>nt                               | Valeur<br>"bienvenue"<br>Lancer la rech | Nom/préno     Charger une re     Parenthèse? Actions     X  rche     Souvegarder la recherd     1  |
| Critères de recherche<br>Type *<br>Document •<br>Nom •<br>Nom *<br>bienvenue                                                                                                    | Récapitulatif<br>Liaison                 | Parenthèse? Type<br>Sauvegarde de la<br>Libellé 2<br>Description 3 | Propriété<br>recherche<br>Saisissez un nom et un<br>votre recherche. Si vous<br>plusieurs, cela vous per<br>discerner plus facilemen          | Opérateur<br>Opérateur<br>e description pour<br>s en sauvegardez<br>mettra de les<br>nt                               | Valeur<br>"bienvenue"<br>Lancer la rech | Nom/préno     Charger une re     Parenthèse? Actions     X rche     Sauvegarder la recherc     1   |
| Critères de recherche<br>Type *<br>Document •<br>Propriéé<br>Nom •<br>Opérateur<br>Contient •<br>Nom *<br>bienvenue                                                                                                    | Récapitulatif<br>Liaison                 | Parenthèse? Type<br>Sauvegarde de la<br>Libellé 2<br>Description 3 | Propriété<br>recherche<br>Saisissez un nom et un<br>votre recherche. Si vous<br>plusieurs, cela vous per<br>discerner plus facilemen          | Opérateur                                                                                                    | Valeur<br>"bienvenue"<br>Lancer la rech | INom/préno     Charger une re     Parenthèse? Actions     X  rche     Souvegarder la recherc     1 |
| Critères de recherche<br>Type *<br>Document •<br>Propriéé<br>Nom •<br>Dokurent •<br>Contient •<br>Nom *<br>bienvenue                                                                                                    | Récapitulatif<br>Liaison                 | Parenthèse? Type<br>Sauvegarde de la<br>Libellé 2<br>Description 3 | Propriété<br>recherche<br>Saisissez un nom et un<br>votre recherche. Si vous<br>plusieurs, cela vous per<br>discerner plus facilemen          | Opérateur                                                                                                    | Valeur<br>"bienvenue"<br>Lancer la rech | INom/prénc<br>Charger une re<br>Parenthèse? Actions<br>X<br>rche Souvegarder la recherc<br>1       |
| Mediation Control       GED Control         cacherche avancée       Critères de recherche         Type *       Document       •         Document       •         Nom       •         Opérateur       •         Contient       •         Nom *       •         bienvenue       •         Ajouter       Réinitioliser | Récapitulatif<br>Liaison                 | Parenthèse? Type<br>Sauvegarde de la<br>Libellé 2<br>Description 3 | Propriété<br>recherche<br>Saisissez un nom et un<br>votre recherche. Si vous<br>plusieurs, cela vous per<br>discerner plus facileme           | Opérateur                                                                                                    | Valeur<br>"bienvenue"<br>Lancer la rech | INom/prénc<br>Charger une re<br>Parenthèse? Actions<br>X<br>rche Souvegarder la recher<br>1        |
| Critères de recherche<br>'yee'<br>Document •<br>Propriété<br>Nom •<br>Dopérateur<br>Contient •<br>Nom *<br>bienvenue<br>Ajouter Réinitialiser                                                                                                    | Collectivité<br>Récapitulatif<br>Liaison | Parenthèse? Type<br>Sauvegarde de la<br>Libellé 2<br>Description 3 | Propriété<br>recherche<br>Saisissez un nom et un<br>votre recherche. Si vous<br>plusieurs, cela vous per<br>discerner plus facilemen          | Opérateur<br>e description pour<br>s en sauvegardez<br>mettra de les<br>nt<br>Fermer Souvegarder<br>Puis c<br>1.05    | Valeur<br>"bienvenue"<br>Lancer la rech | Nom/préno     Charger une re     Parenthèse? Actions     X rche     Souvegarder la rechere     1   |
| Critères de recherche<br>'yae *<br>Document •<br>Propriété<br>Nom •<br>Dofrateur<br>Contient •<br>Nom *<br>bienvenue<br>Àjouter Réinitialiser                                                                                                    | Récapitulatif<br>Liaison                 | Parenthèse? Type<br>Sauvegarde de la<br>Libellé 2<br>Description 3 | Propriété<br>recherche<br>Saisissez un nom et un<br>votre recherche. Si vous<br>plusieurs, cela vous per<br>discerner plus facilement         | Opérateur<br>e description pour<br>s en sauvegardez<br>mettra de les<br>nt<br>Fermer<br>Souvegarder<br>Puis c<br>1.05 | Valeur<br>"bienvenue"<br>Lancer la rech | Nom/préno Charger une re Parenthèse? Actions X rche Sauvegarder la rechere 1                       |
| Critères de recherche<br>Type *<br>Document •<br>Nom •<br>Dofrateur<br>Contient •<br>Nom *<br>bienvenue<br>Ajouter Réinitialiser                                                                                                    | Récapitulatif<br>Lioison                 | Parenthèse? Type<br>Sauvegarde de la<br>Libellé 2<br>Description 3 | Propriété recherche Saisissez un nom et un votre recherche. Si vous plusieurs, cela vous per discerner plus facilemen GED Mégalis - Version 3 | Opérateur                                                                                                    | Valeur<br>"bienvenue"<br>Lancer la rech | Nom/préno     Charger une re     Parenthèse? Actions     X rche     Souvegarder la rechere     1   |

| ≡           | BRETAGNE GED IC                       | ollectivité   |                                                                                    | Q         | Rechercher         |             | Nom/prénom                    |
|-------------|---------------------------------------|---------------|------------------------------------------------------------------------------------|-----------|--------------------|-------------|-------------------------------|
| A           | Recherche avancée                     |               |                                                                                    |           |                    |             | Charger une recherche         |
|             | Critères de recherche                 | Récapitulatif |                                                                                    |           |                    |             | ^                             |
| Q           | lype *                                | Liaison       | Parenthèse? Type                                                                   | Propriété | Opérateur          | Valeur      | Parenthèse? Actions           |
| <<br>•<br>• | Propriété Nom    Contient Nom   Nom * |               | Sauvegarde de la<br>Libelé<br>Bienvenue<br>Description<br>Suivi des courriers de t | recherche | Exemple            | "bienvenue" | X<br>Sauvegarder la recherche |
|             | Ajouter Réinitialiser                 |               | _                                                                                  | _         | Fermer Sauvegarder |             |                               |

GED Mégolis - Version 1.1.0.5

| = | BRETAGNE GED Collectivité                                                                                                    |                     | Q Recherche               | er                    |                                              | ✓ Nom/prénom                                                           |
|---|----------------------------------------------------------------------------------------------------|---------------------|---------------------------|-----------------------|----------------------------------------------|------------------------------------------------------------------------|
|   | Recherche avancée<br>Vos recherches sauvegardées sont<br>disponibles depuis la page d'accueil<br>Critèr de la GED, à laquelle vous pouvez<br>Type * accéder en cliquant sur ce bouton.<br>Docur<br>Propriété<br>Nom *<br>Dipérateur<br>Contient *<br>Nom *<br>bienvenue<br>Ajouter Réinitialiser | Pro<br>Document Not | priété<br>m               | Opérateur<br>Contient | Valeur<br>"bienvenue"<br>Lancer la recherche | Charger une recherche  Parenthèse? Actions  X Souvegarder la recherche |
|   |                                                                                                    | GED                 | Mégalis - Version 1.1.0.5 |                       |                                              |                                                                        |

| ≡  | Mégalis<br>BRETAGNE | 3                                       | GED Collectivité                                               |           | Q Rec | hercher                                                                            | ▼ Nom/prén          | om 🔵 |
|----|---------------------|-----------------------------------------|----------------------------------------------------------------|-----------|-------|------------------------------------------------------------------------------------|---------------------|------|
| A  |                     | Mes                                     | sites                                                          |           | 0     | Fichiers Récents                                                                   |                     | ¢    |
|    |                     |                                         | D                                                              |           |       | ↑ Name                                                                             | Modifié le          |      |
| Q  |                     | N                                       | Aégalis                                                        |           | w     | 20220202 courrier bienvenue.docx                                                   | il y a 21<br>heures |      |
| <  |                     | ★ F                                     | avoris                                                         | Voir plus |       | TUTO GED ADF DOC CREER6.png                                                        | il y a 2 jours      |      |
|    |                     |                                         | Formation et mission                                           | :         | ۹ ۸   | les recherches sauvegardées                                                        |                     |      |
| -• |                     |                                         | Carrière                                                       | :         | ß     | Bienvenue                                                                          | ×                   |      |
|    |                     |                                         | 02 - Juridique et sécurité                                     | :         | L     |                                                                                    |                     |      |
|    |                     | Mes tâches à faire Tâches non affectées |                                                                |           |       | Vous trouvez vos recherches sauvegard<br>pouvez les lancer en cliquant sur leurs n | lées ici et<br>noms |      |
|    |                     |                                         | Créer une nouvelle tâche facilignent accessible ultérieurement |           |       |                                                                                    |                     |      |

#### Lien vers les autres tutoriels

Retrouvez tous les tutoriel de la GED en cliquant sur ce lien.